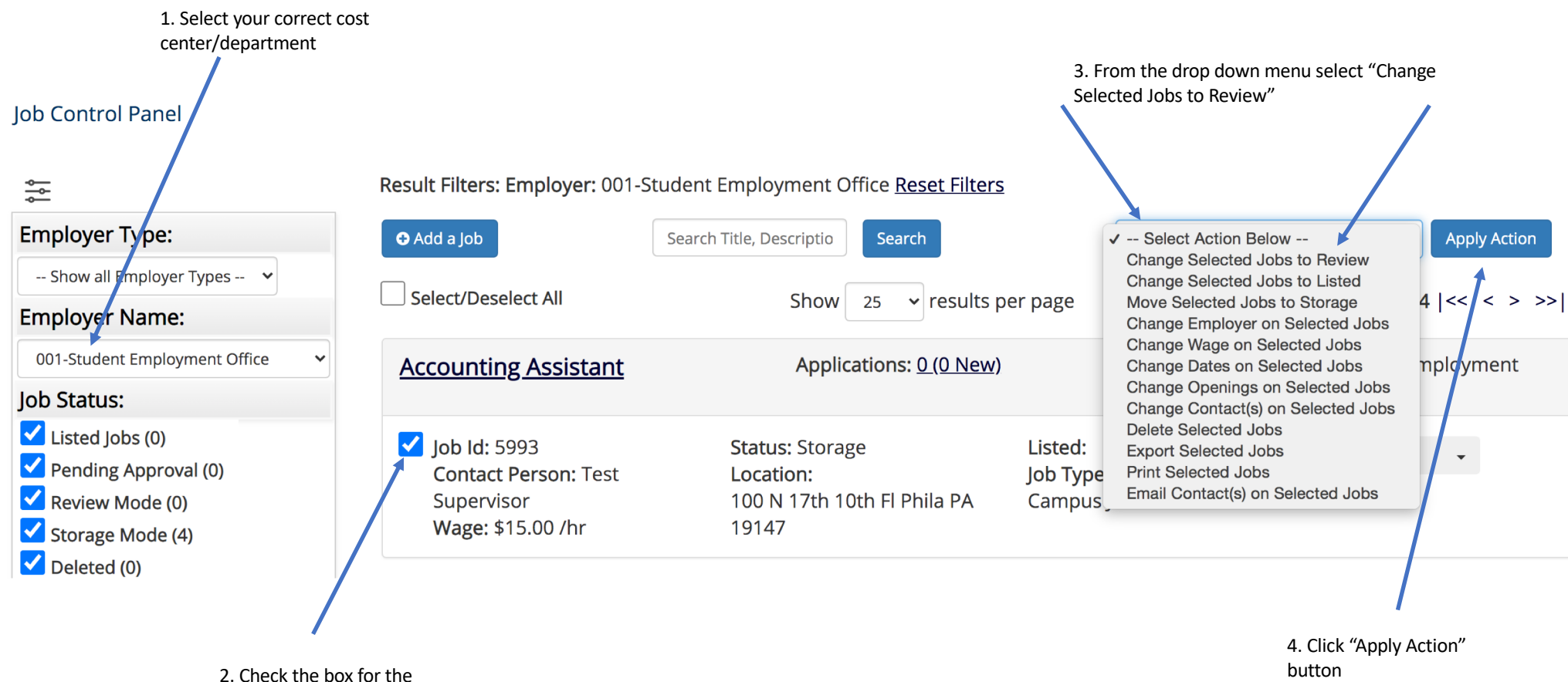

job title you would like to move out of storage

## [Return to Control Panel]

Jobs Chosen to be set to Review: 🦂

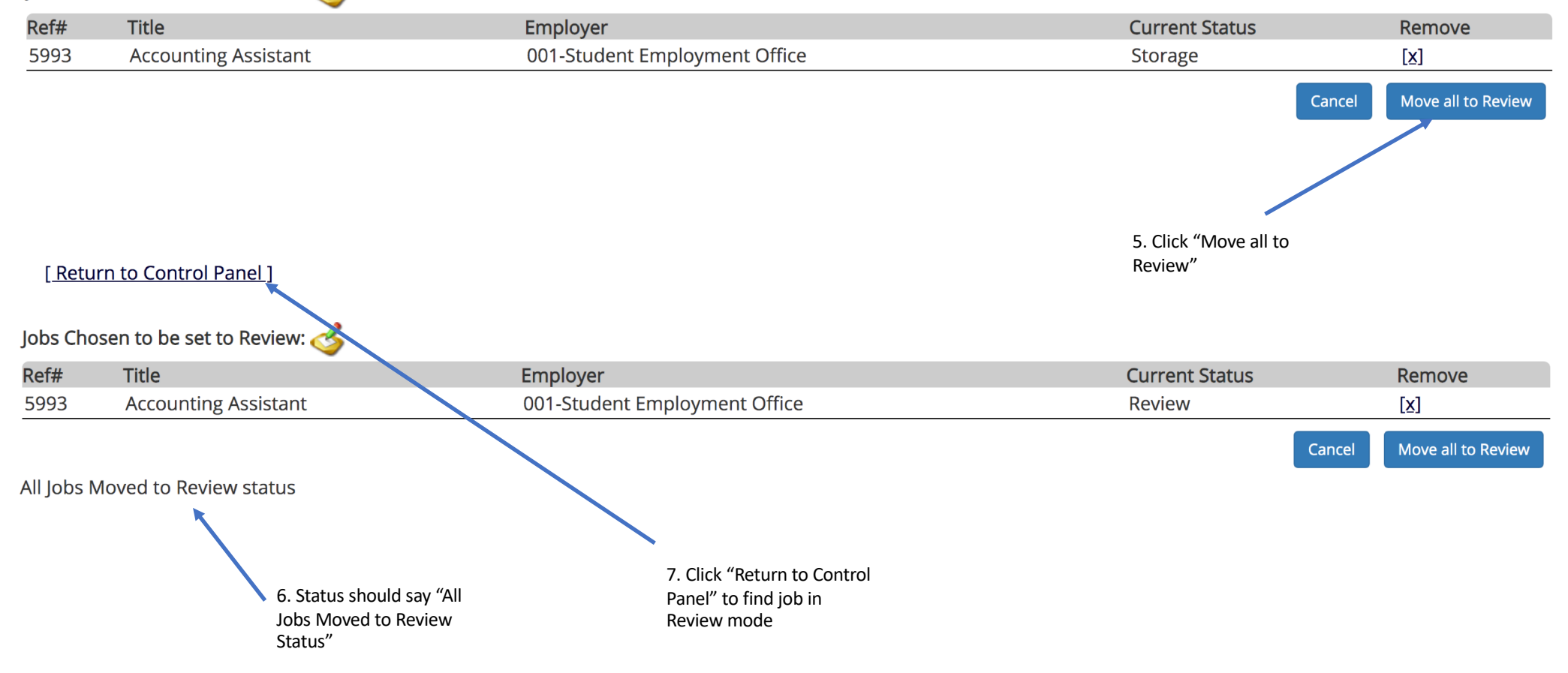

| Job Control Panel                                                                                                    | 8. Use<br>job tit<br>howev<br>at the<br>Result Filters | filters to help fin<br>les in Review Moo<br>/er it should be lis<br>top<br>: Employer: 001-5                                     | d<br>de,<br>sted<br>Student Employ | 9. V<br>me<br>rment Office <u>Res</u>     | return to the Job<br>from the job title | e Job Control Panel, click the Actions drop down<br>b title and select "Edit Job" |                     |                     |                                                               |
|----------------------------------------------------------------------------------------------------|--------------------------------------------------------|----------------------------------------------------------------------------------------------------|------------------------------------|-------------------------------------------|-----------------------------------------|-----------------------------------------------------------------------------------|---------------------|---------------------|---------------------------------------------------------------|
| Employer Type:                                                                                                    | • Add a Job                                            |                                                                                                    | Search Title, De                   | scriptio Search                           |                                         | 5                                                                                 | elect Action Below  | /                   | ✓ Apply Action                                                |
| Show all Employer Types   Employer Name:                                                                                                    | Select/Des                                             | elect All                                                                                                    |                                    | Show 25 🗸                                 | results pe                              | er page                                                                           |                     | 1                   | to 4 of 4  << < > >>                                          |
| 001-Student Employment Office   Job Status:                                                                                                    | 01-Student Employment Office   Account  Status:        |                                                                                                    |                                    | Applications: <u>C</u>                    | <u>) (0 New)</u>                        |                                                                                   | Employer:<br>Office | 001-Sti             | udent Employment                                              |
| <ul> <li>Listed Jobs (0)</li> <li>Pending Approval (0)</li> <li>Review Mode (1)</li> <li>Storage Mode (3)</li> <li>Deleted (0)</li> </ul>                                                    | Job Id:<br>Contac<br>Superv<br>Wage:                   | 5993         Status:           :t Person: Test         Locatic           /isor         100 N           \$15.00 /hr         19147 |                                    | s: Review<br>ion:<br>17th 10th Fl Ph<br>7 | ila PA                                  | Listed:<br>Job Type: On-<br>Campus Jobs                                           |                     |                     | Actions -<br>Edit Job<br>Manage Application<br>Hire Applicant |
|                                                                                                    |                                                        |                                                                                                    |                                    |                                           |                                         |                                                                                   |                     |                     |                                                               |
| 10. Increase the number of<br>available openings from 0<br>to 1, 2, 3, etc. Then select<br>the new Time Frame for<br>this Job. Then scroll to<br>bottom of page and click<br>"Submit" button |                                                        | Number of Available Openings *                                                                                                   |                                    | 0                                         |                                         |                                                                                   |                     |                     |                                                               |
|                                                                                                    |                                                        | Hours per Week                                                                                                    |                                    | 10.0 🗸                                    | to 20.0 🗸                               |                                                                                   |                     |                     |                                                               |
|                                                                                                    |                                                        | Time Frame for this Job                                                                                                    |                                    | Choose                                    | one                                     |                                                                                   |                     | ~                   |                                                               |
|                                                                                                    |                                                        | Funding Source(s) *                                                                                                    |                                    | 🗹 On C                                    | Campus Student                          | Employment                                                                        | <b>V</b> 0          | n Campus Work Study |                                                               |